4)

| 1)                                 | Assenze                                                                               | Voti                                                                                     | Note                                                                                                    | Calendario                                                                                                 | Argomenti - eventi - documenti                                               |
|------------------------------------|---------------------------------------------------------------------------------------|------------------------------------------------------------------------------------------|----------------------------------------------------------------------------------------------------|----------------------------------------------------------------------------------------------------|------------------------------------------------------------------------------|
|                                    | Documenti                                                                             | Questionar                                                                               | i N                                                                                                    | Aodulistica                                                                                                | Bacheche                                                                     |
| 2)                                 | Bacheche per tutore<br><sup>1 risultati</sup><br>Azioni                               | i (Contiene                                                                              | 2                                                                                                    | Nome pubblico                                                                                              | Cliccare su "Bacheche"                                                       |
|                                    | Cliccare su                                                                           | "Azioni"                                                                                 |                                                                                                    | COMUNICAZIONI GENITORI<br>Nome pubblico                                                                    |                                                                              |
| COMUN<br>Archiviati<br>1 risultati | uvola<br>NICAZIONI GENITORI                                                           | IC L. BAI                                                                                | RTOLINI - ANIC83800G                                                                                               |                                                                                                    | Esci                                                                         |
| Azioni<br>Togli filtr<br>Ricerca   | Visualizza Titolario                                                                  | Numero Data numero di<br>registro Uguale V<br>Numero Data numero di<br>registro registro | Oggetto<br>Contiene<br>Informativa e raccolta del consenso o<br>genitori o dei tutori per G Suite (pror<br>Oggetto | Data pubblicazione su<br>bacheca<br>Uguale<br>dei<br>26-03-2020<br>va)<br>Data pubblicazione su<br>bacheca | Data archiviazione su<br>bacheca                                             |
|                                    | Cliccare su "i"                                                                       | ]                                                                                        |                                                                                                    | Esporta                                                                                                    | ♥ Esporta                                                                    |
|                                    | Nuvola<br>IUNICAZIONI GENITO<br>pila dati di adesione                                 | IC L.<br>Cliccare su "C                                                                  | BARTOLINI - ANIC838                                                                                                | aoog<br>ne "                                                                                               | e dei tutori per                                                             |
| G S<br>Tite<br>C2<br>Uff           | olario<br>27 - ALUNNI<br>ficio responsabile                                           |                                                                                          |                                                                                                    | er genitori (                                                                                              | © Torna indietro Data pubblicazione 26/03/2020 Data archiviazione 10/04/2020 |
| Ute<br>Ne<br>Alle                  | ente responsabile<br>essun utente responsabile spo<br>egati<br>136. Informativa e con | senso A                                                                                  | Allegato n.1 Informativa su G                                                                                      |                                                                                                    |                                                                              |
|                                    | Allegato n. 2.pdf                                                                     |                                                                                          |                                                                                                    |                                                                                                    |                                                                              |

|                                                              |                                                                                                    | approximate solar according to provide the second solar second solar solar solar solar solar solar solar solar |  |  |  |
|--------------------------------------------------------------|----------------------------------------------------------------------------------------------------|----------------------------------------------------------------------------------------------------|--|--|--|
| Certa. (2)<br>& Alisanta<br>E Yumi 1                         | Richiesta adesione al documento 26/03/20<br>G Suite (prova) - Registri: REGISTRO PROTO                                                                                                    | 20 - INTERNO - Informativa e raccolta del consenso dei genitori o dei tutori pi<br>ICOLLO - C27                |  |  |  |
| A those<br>Considere<br>Di Argement - Anerti -<br>Argement - | Autorizzo T Istituto Comprensivo "L. Bartólin" di Cupramontana a creare e gestre un account G Suite for Education per min figlio, affinché Google raccolge, utilizzi e divulghi informazioni su min figlio solo per scopi descritti nell'informativa sopra riportata. |                                                                                                    |  |  |  |
| 🖗 Smooten<br>9 Questionel<br>6 Manuella<br>20 Autorite       | CP Salva<br>Adertast *<br>Biocose<br>Sti<br>No:<br>Per presa visione                                                                                                    | Mexagole agglestion (feceliation)                                                                              |  |  |  |
|                                                              | Scegliere pe                                                                                                    | er il consenso si o no e salva                                                                                 |  |  |  |
|                                                              | ( MADECET                                                                                                    | INTERVICE POLICY FLOORER POL                                                                                   |  |  |  |